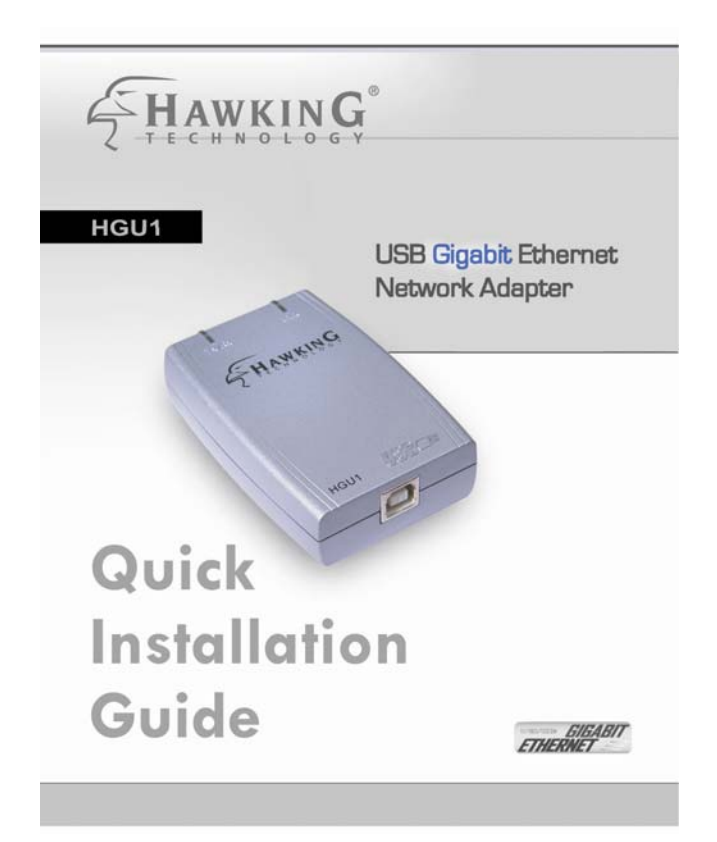

# Gigabit USB Network Adapter

## HGU1

Thank you for purchasing the Hawking **HGU1 USB Gigabit Ethernet Adapter**. The 10/100/1000Mbps USB Adapter is an ultimate high speed Internet solution for Laptop or Desktop users. Use it to connect to your Home, Office, or Gaming Networks.

The **HGU1 Gigabit** USB Ethernet Adapter enables you to plug into an available Universal Serial Bus port and connect your desktop or laptop with out the hassle of taking apart your computer. This device complies with USB Specification 1.0, 1.1, and 2.0. Also, the HGU1 is USB powered - no external power supply is needed.

Simply hook up Gigabit USB Adapter through the USB port and a standard Ethernet cable in the RJ-45 port and you will be networked within minutes.

## Check the Requirements for Installation

### Package Contents

- One Gigabit USB Adapter
- One USB Cable
- Software CD (includes User's Manual and Driver for Windows 2000 and XP)
- Quick Installation Guide

### System Requirement

- CD-ROM Drive
- + An Available USB Port
- Operation System: Windows 2000 or XP
- 1000Base-T Gigabit Ethernet, 100Base-TX Fast Ethernet or 10BaseT Ethernet connectivity to your local area network.

#### Cable requirements: One Ethernet Cable

| Port Type      | Media                | Max Distance |
|----------------|----------------------|--------------|
| 10Base-T       | Cat.3,4, or 5<br>UTP | 100 meters   |
| 100/1000Base-T | Cat. 5 or 5e<br>UTP  | 100 meters   |

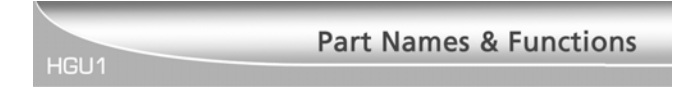

① USB Device Cable (Type A-to-Type B connection): Connects the HGU1 Gigabit Adapter to your computer (USB host port).

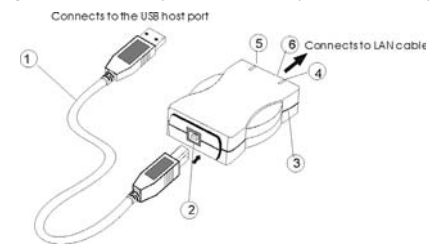

② USB Type-B Device Port: USB port for the USB Device Cable.

#### **③ USB Gigabit Network Adapter**

- ④ Link LED indicator:
  - 10M: Yellow & Green when connected and blinking when transmitting data.
  - 100M: Green when connected and blinking when transmitting data.
  - o 1000M or Gigabit: Yellow when connected and blinking
- S Rx/Tx LED indicator: Green when transmitting and receiving data,
- In Ethernet Port: An Ethernet cable is required to link the USB Gigabit Adapter to your Network.

## Hardware Installation

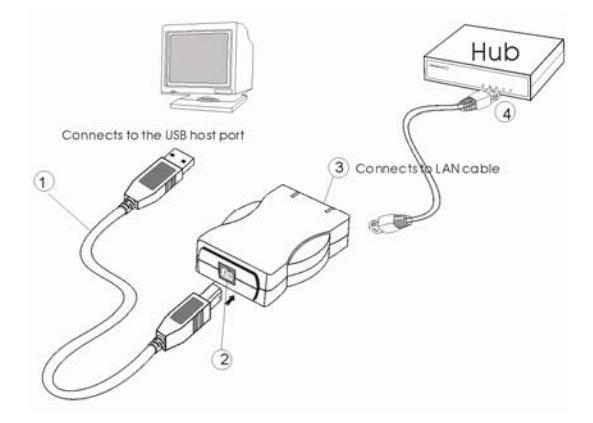

- 1. Connect the USB device cable to your computer USB port, with the wider USB connection into your computer port.
- 2. Connect the other end of the USB device cable into the USB Type-B Device port.
- 3. Connect the Ethernet Cable in to the HGU1's Ethernet port
- 4. Connect the other end of the Ethernet Cable into a Hub.

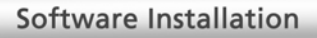

### Installation for Windows 2000

 After you finish with the hardware installation, turn on your computer if you haven't done so already. Windows will automatically detect the newly installed hardware. A "Welcome to the Found New Hardware Wizard" will help you to install the device driver. Click Next.

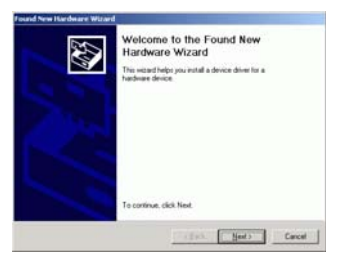

2. Select Search for a suitable driver for my device (recommended). Click Next.

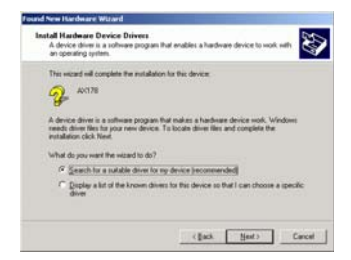

 Insert the HGU1 software CD into your CD-Rom drive. Select Specify a location and then click Next.

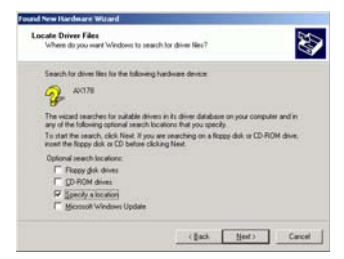

4. Click Browse to select the driver folder and then click OK.

| Found Ne | n Hardware Wizard                                                                     | ×      |
|----------|---------------------------------------------------------------------------------------|--------|
| 2        | Inset the manufacture's installation disk into the drive selected, and then click OK. | OK .   |
|          |                                                                                       | Cancel |
|          | Copy manufacturer's files from                                                        |        |
|          | 107                                                                                   | Erowse |

5. When the Driver Files Search Results screen appears, click Next.

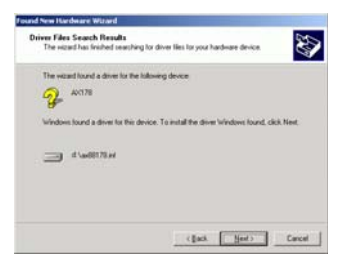

6. You will receive the message "Digital Signature Not Found". Click Yes to continue the installation.

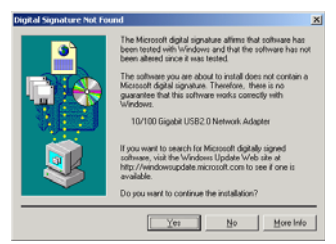

7. When Windows has finished installing the software for this device. Click Finish.

| Completing the Found New<br>Hardware Wizard<br>10/100 Ggate USE22 Network Adgate<br>Unders has frached retaining the software for this device.<br>To chore the waterd, sich. Freih. |
|----------------------------------------------------------------------------------------------------|
| Triffed. Finds Carel                                                                                                    |

### Installation for Windows XP

 After you finish the hardware installation, power on your PC if you haven't done so. Windows will automatically detect the newly installed hardware. The Welcome to the Found New Hardware Wizard will prompt you to insert the installation CD. Insert the HGU1 Software CD now and select Install the software automatically (Recommended). Click Next to continue.

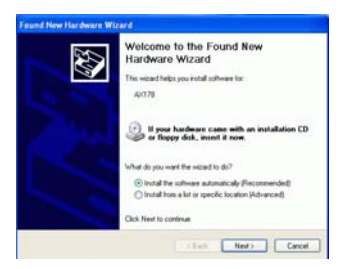

 Select "Search for the best driver in these locations" and "Include this location in the search." Click Browse to select the driver folder and click Next.

| Please choose your search                           | and installation options                                       |                                 | <u>an</u>                 |
|-----------------------------------------------------|----------------------------------------------------------------|---------------------------------|---------------------------|
| @ Search for the best dow                           | e in these locations.                                          |                                 |                           |
| Use the check boxes by<br>paths and removable me    | low to limit or expand the del<br>dia. The best driver found w | ault search.<br>Il be initialed | efich includes local<br>L |
| Search removable                                    | peda (Rope, CD-ROM_)                                           |                                 |                           |
| Include this locati                                 | in in the search:                                              |                                 |                           |
| 0.5                                                 |                                                                | R                               | - Reporte                 |
| O Don't seach, I will choo                          | on the driver to install.                                      |                                 |                           |
| Choose this option to se<br>the driver you choose w | ect the device driver from a little the best match for your    | kt. Window<br>hardware.         | t does not guarantee      |
|                                                     |                                                                |                                 |                           |
|                                                     |                                                                |                                 |                           |

3. Windows will start searching for the driver. When the following screen appears, click **Continue Anyway.** 

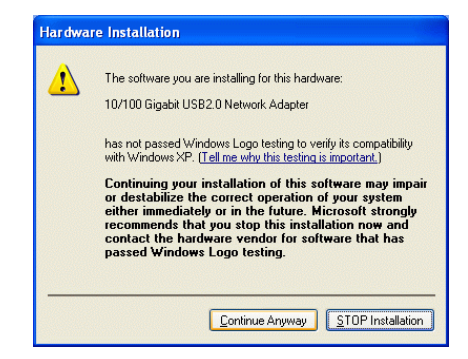

4. When the wizard has finished installing the software. Click Finish.

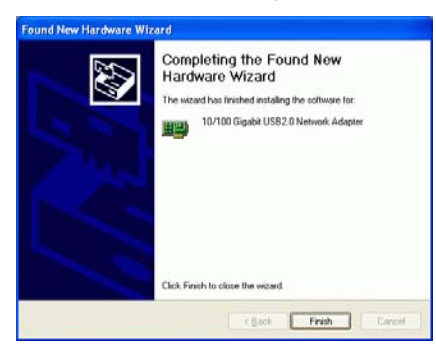

5. Go to Start → Control Panel → Network Connections. Double-click Local Area Connections.

-9-

6. When the Network dialog box appears, click **Install** to set the appropriate protocols and client. When you have completed, click **OK**.

| C Herberth Lastree Tarre                                                                                                    |                                                                                                    |
|----------------------------------------------------------------------------------------------------|----------------------------------------------------------------------------------------------------|
| () tal - () - ( Phen ) faller -                                                                                                    | C. C. C. Landa                                                                                              |
| Aller Carecton                                                                                                    | - 10+ 🔍 and a 31                                                                                            |
| Constant and Constant of Constant of Const | La Lantal Area Convention 2 Properties 2 10                                                                 |
| dies relates Orange Weeken Orange Weeken Orange W                                                                                                    | arvedra 2 Great using UK2.0 Devent Max Enrique.                                                             |
| Anne State Constantion State Constantion State Constanting State Constanting State Constanting State Constanting State C | Adger Lotting Jar                                                                                           |
| Dorge series of 1                                                                                                    | inni fiy-<br>an +1/7                                                                                        |
|                                                                                                    | Consider<br>Alexic proc compare to access measures on a Microsoft<br>refered.                               |
| 4                                                                                                    | Denvices in redication page when convected<br>Notify we when this convection has instead as no convectively |
|                                                                                                    | 3. ( ) ( )                                                                                                  |

7. Restart your computer to activate the HGU1 USB Gigabit Adapter.

## **Setup Diagnostics**

## Setup Diagnostics

HGU1

To verify if the device exists in your computer and is enabled, go to Start  $\rightarrow$  Control Panel  $\rightarrow$  System $\rightarrow$ Hardware. Click the Device Manager button. If the 10/100 Gigabit USB2.0 Ethernet Adapter is found, it means that your device is properly installed and enabled.

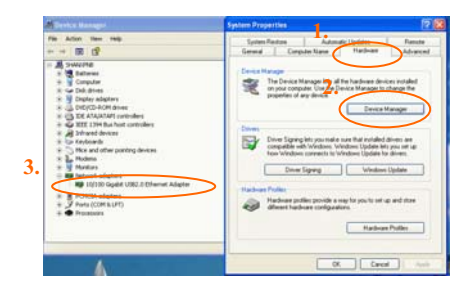